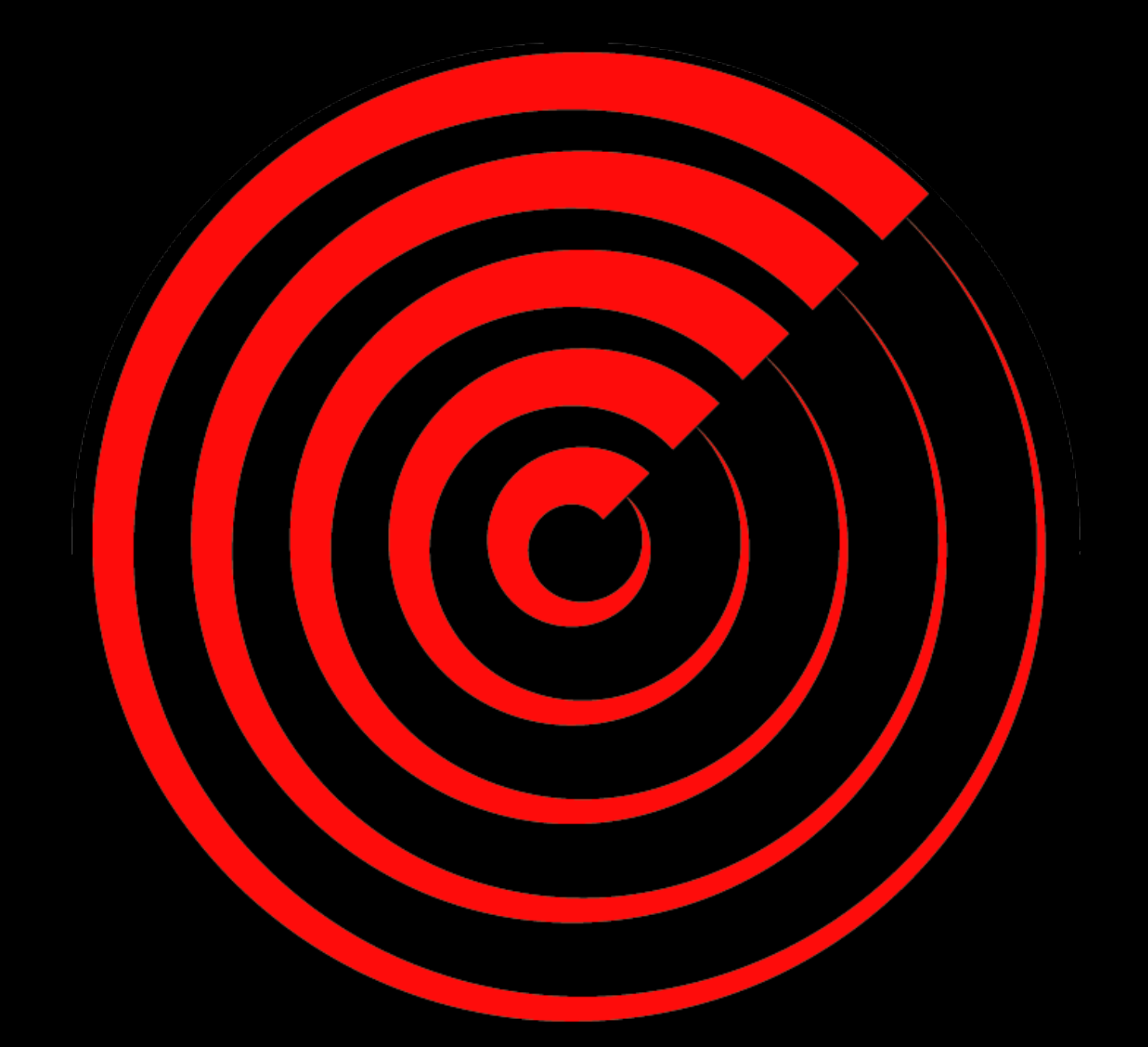

# THERMAL<sup>®</sup>

Visionary Thermal Detection

**Thermal Radar Walk Test:** 

# Walk Test:

After the TRIA has been configured, it is best practice to perform a "Walk Test" to determine if the Thermal Radar is detecting and tracking accurately. To perform a walk test, have another individual or yourself walk the site where the Hydra/Thermal Radar is installed. Ensure the individual is walking through the areas the AOI's have been programmed.

Here are are the steps to follow while performing the walk test:

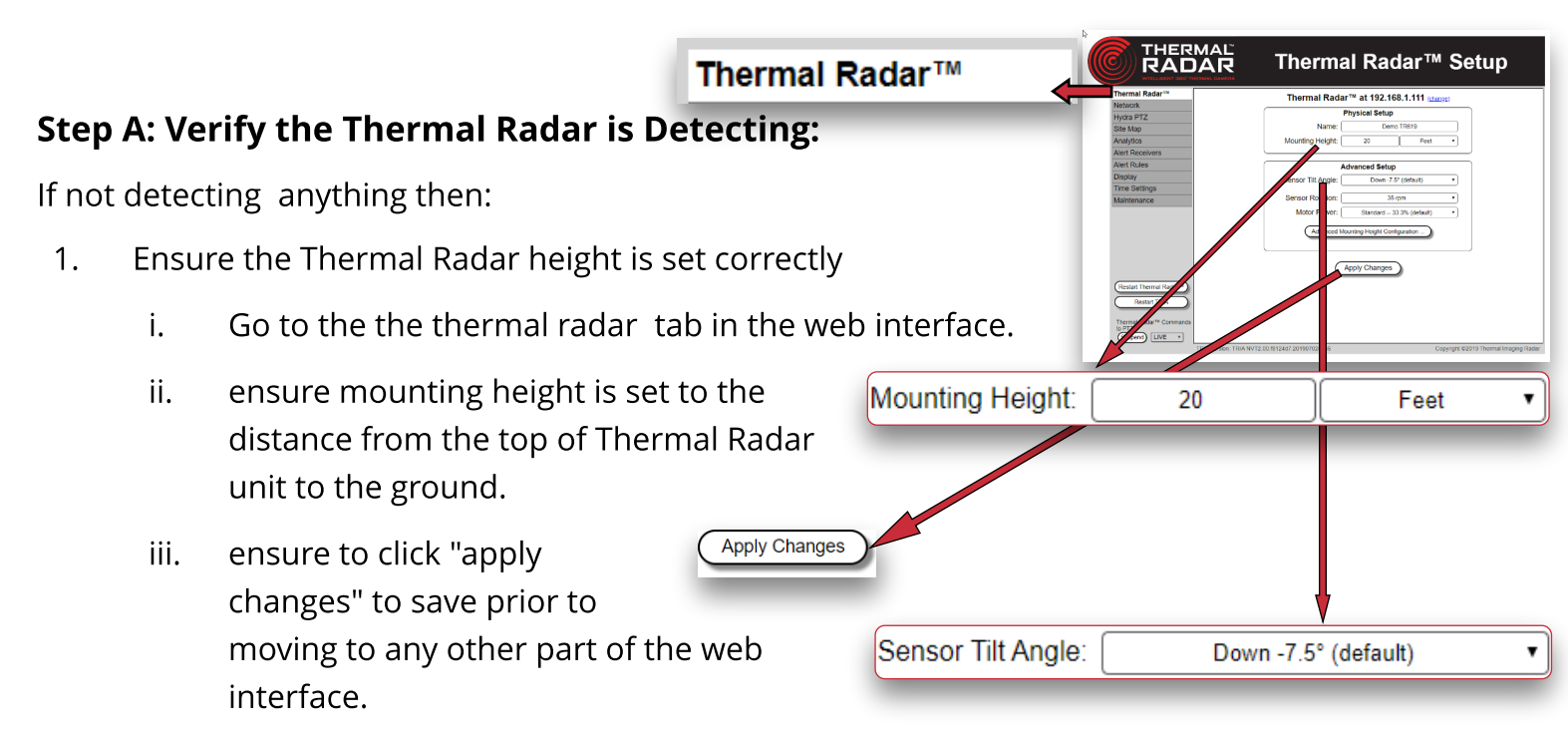

- 2. Ensure the Thermal Radar Tilt Angle is set correctly
  - Also found in the thermal radar tab will be the sensor tilt angle. By default, tilt should be set to -7.5° which is where it should be set with few rare exceptions.

THERMAL RADAR

Analytics

- 3. Make sure an AOI is added into detection area from the Analytics tab.
  - Verify AOI Settings are correct given the installation.
    - If excessive false detections:
    - 1. Decrease AOI sensitivity for problem area.
    - 2. Increase AOI confidence, this will decrease probability of the Thermal Radar triggering false detections outside of the parameters of the filters.
    - 3. Increase AOI Blur to ensure ignorance of detections caused by repetitive motion within AOI caused by plants or other objects manipulated by wind.

| Settings for AOI 103        |
|-----------------------------|
| Filters: I Person I Vehicle |
| Sensitivity:                |
| Confidence: 0-50%           |
| 13%                         |
| Copy Settings From Last AOI |

Analytics

# Step B: Verify and Adjust PTZ Alignment and Desired Movement Frequency

\*Make adjustments under "Hydra PTZ" tab Hydra PTZ Alignment 1. Pan Offset Adjustment: Pan Offset Alignment: 228.0 Degrees Clockwise a. If the PTZ needs to point more Tilt and Zoom Adjustment Right then add more to the Hydra PTZ Tilt Adjustment: 2 Reach,Max Zoom at 250 m "Pan Offset Alignment", if the PTZ needs Maximum Zoom Level: Wide Tight to point more Left then subtract from Zoom PTZ during adjustments the PTZ "Pan Offset THERMAL Thermal Radar™ Hycra PT Z Configuration Alignment". Network Thermal Radar™ PTZ Ca nera Settings Hydra PTZ User Name: PTZ E 2. Tilt Adjustment: Hydra PTZ IP Add 192.168.1.112 Password: Site Mar Site Map Analytics Hydra PTZ Alignment Alert Rec Pan Offset Align 228.0 Degrees Clockwise a. If the PTZ needs to Alert Rules Analytics Open PTZ in Browser (Test Pa isplay Time Settinas point more Up then add to Alert Receivers Tilt and Zoom Adjustment Tilt Adjustment: the PTZ "Tilt Adjustment", if 2 Reach Max Zoom at 250 m • Alert Rules Maximum Zoom Level: Wide = the PTZ needs to point more Soom PTZ during adjustments Display PTZ Movement Rules Consecutive Detections in an AOI Move After Down then subtract from n AOI for 0 Rotations Without Detections (1 rotation = 1.7 seconds) Time Settings After Move, [ the PTZ "Tilt Adjustment" (Apply Changes) Maintenance spend) LIVE 3. If PTZ moves too often: Adjust the "PTZ Movement Rules" by adding more "Consecutive Detections " (increment by 1 until desired movement is achieved) Additionally, the box can be checked to disarm the station where movement was detected and PTZ Movement Rules a value can be added for the Move After Consecutive Detections in an AOI number of rotations you 2 would like the station to be disarmed (increment by 1 until desired movement is achieved) a. If the PTZ needs to move more often: Decrease the number of "Consecutive Detections" Decrease the number of sensor rotations a station will be disarmed Turn off the Rotations Without Detections After Move, Disarm AOI for [ 0 disarming feature (1 rotation = 1.7 seconds)

Adjust AOI sensitivity

## Step C: Verify and Adjust Map North Offset and Scale:

1. Scale:

- a. If dots on detection on radar map are too close then decrease the "Map Scale".
- b. If dots are too far then increase the "Map Scale".
- 2. North Offset:
  - a. If dots need to rotate clockwise then decrease the "North Offset".
  - b. If dots need to rotate counter-clockwise then increase the "North Offset".

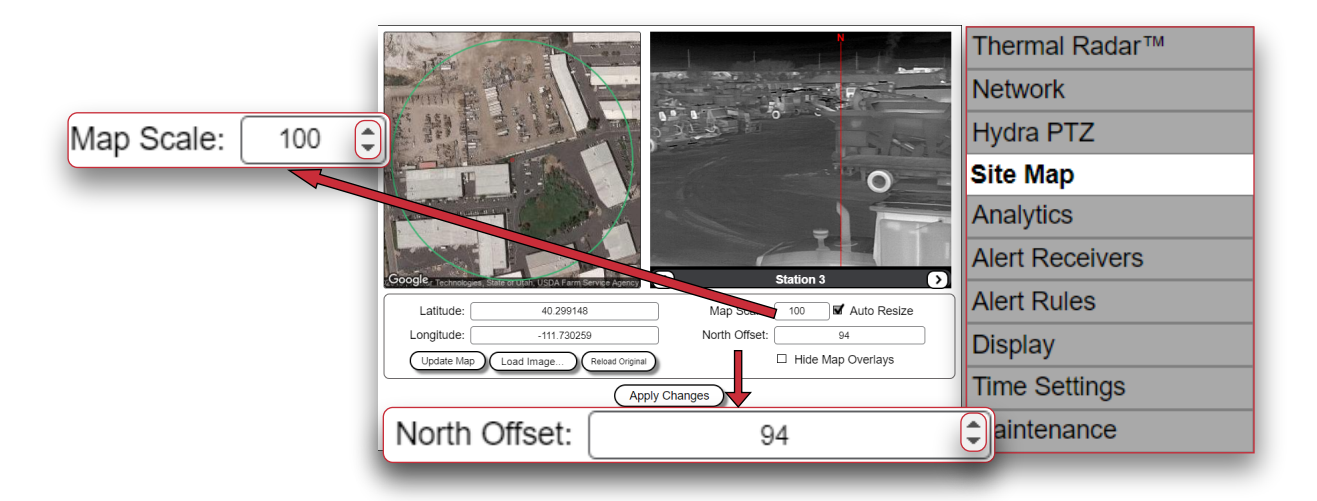

### Step D: Verify Alerts are being sent to Alert Receivers (VMS, Relays, etc...)

1.Very that the logic is programmed into the system receiving the alerts relative to the given VMS in use.

a.Ensure the alert format is correct for VMS.

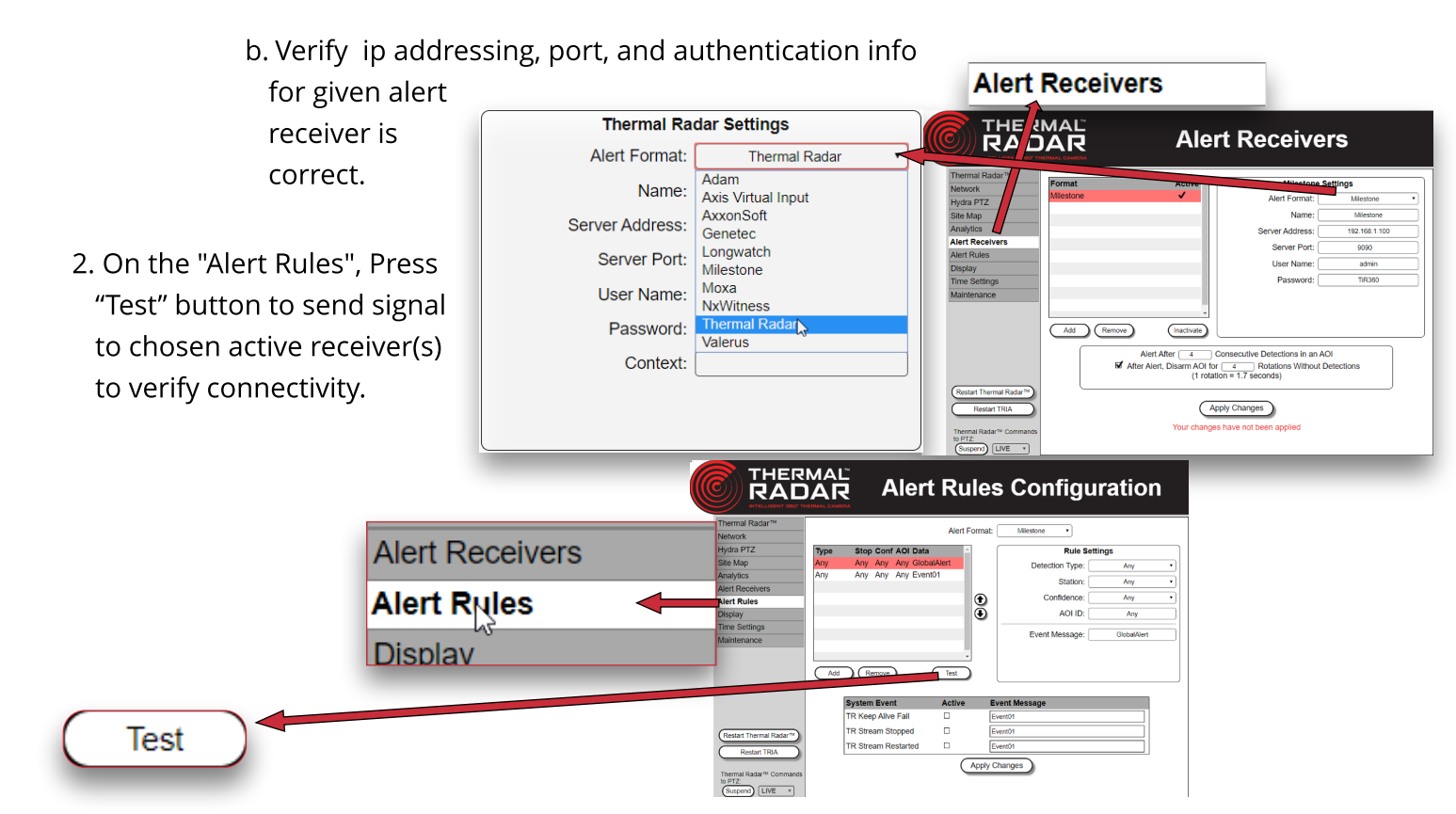